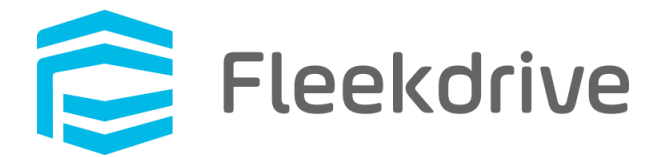

# Fleekdrive Mobile Information - specification changes in iOS14

Oct 24, 2020 Fleekdrive Co., Ltd.

Copyright(c) 2020 Fleekdrive Co., Ltd. All rights reserved.

# Contents

| 1                            | Int | roduction                                                | . 3 |
|------------------------------|-----|----------------------------------------------------------|-----|
| 2                            | Se  | elect a photo in your device and upload it to Fleekdrive | . 4 |
|                              | 2.1 | Changes from the conventional operation                  | . 4 |
|                              | 2.2 | Select and upload in your device photos on iOS 14        | . 4 |
| 3 Allow access to all photos |     |                                                          | . 7 |
|                              | 3.1 | Change app settings                                      | . 7 |

## 1 Introduction

Due to the change in the access method for photos in iOS14, the behavior when selecting a photo on the device and uploading it to Fleekdrive on Fleekdrive Mobile has also changed. This document describes the changes.

- 2 Select a photo in your device and upload it to Fleekdrive
  - 2.1 Changes from the conventional operation

Until iOS13, the access method for photos was "Allow (OK) / Don't Allow" as shown in Fig. 2-1. However, in iOS14, it has changed to 3 choices: Only selected photos (Select Photos) / Allow all (Allow Access to All Photos) / Don't Allow" as shown in Fig. 2-2.

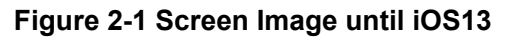

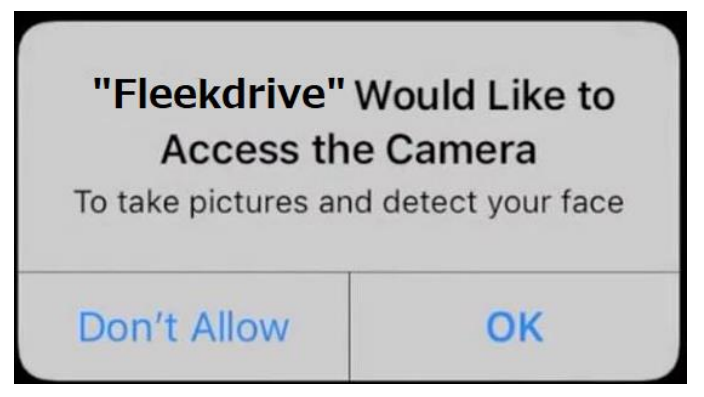

Figure 2-2 Screen Image for iOS14

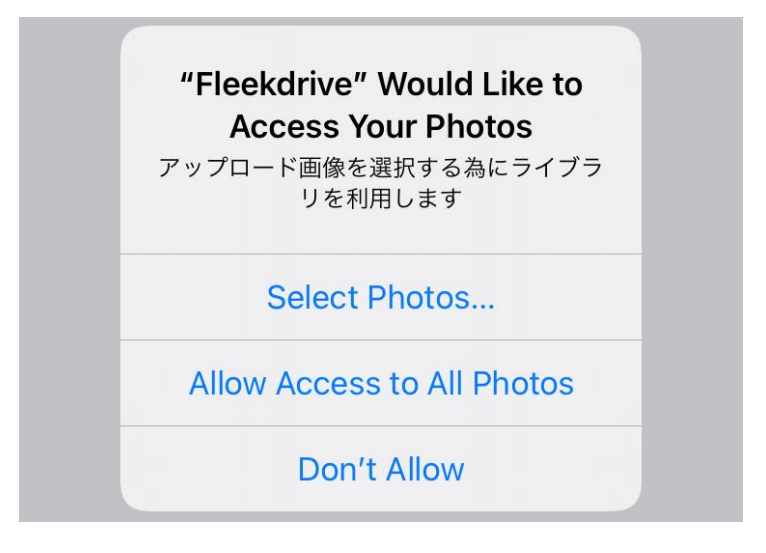

2.2 Select and upload in your device photos on iOS 14

Open the space where you want to upload your photo and tap the + icon at the bottom of the screen.

A screen like the below will be displayed, and tap "Select Images".

## Figure 2-3

| <                  | My Dictures      | Ļ |  |
|--------------------|------------------|---|--|
|                    | wiy Fictures     |   |  |
| 20201022085425.png |                  |   |  |
|                    | Select an Action |   |  |
|                    | Take a Photo     |   |  |
|                    | Take a Video     |   |  |
|                    | Select images    |   |  |
| Record an Audio    |                  |   |  |
|                    | Create Space     |   |  |
|                    | Create Text      |   |  |
|                    | Invite           |   |  |
| Cancel             |                  |   |  |

Since a message like the below will be displayed, tap "Allow access to All Photos".

## Figure 2-4

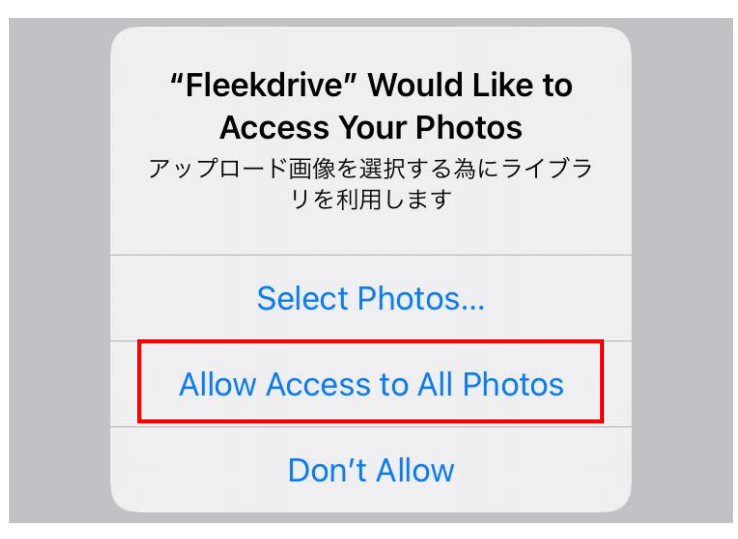

Select the photo you want to upload and click "Done" in the upper right to upload it.

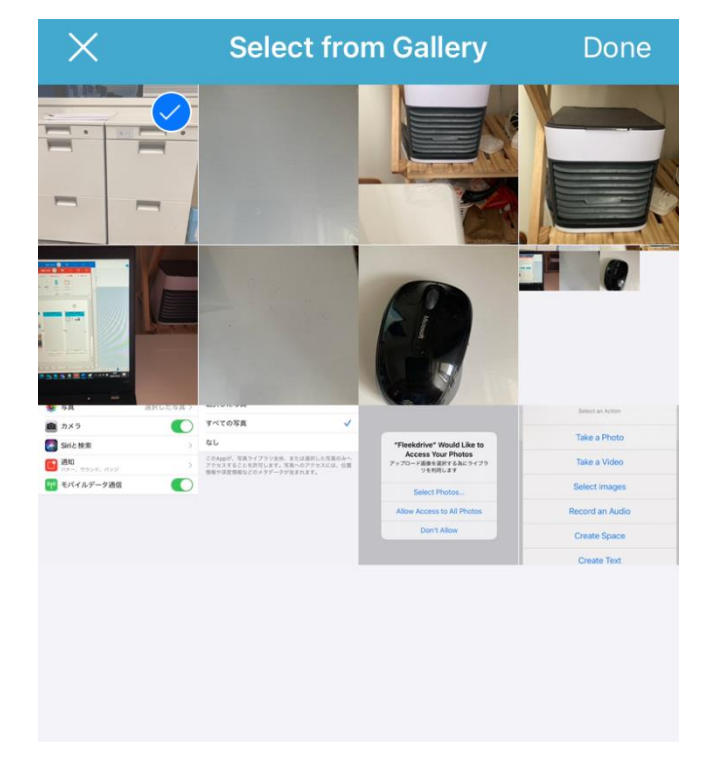

## Figure 2-5

#### \*Attention

If you select "Select Photos" in Figure 2-4, only the selected photo will be allowed access, so the next time you try to select a photo, only the previously selected photo will be displayed in the selected image.

Be sure to select "Allow Access to All Photos".

If you accidentally tap "Select Photos", follow the procedure in the next chapter "3 Allow access to all photos".

## 3 Allow access to all photos

This chapter is a procedure to allow access to all photos if you accidentally tap "Select Photos" in Figure 2-4.

#### 3.1 Change app settings

Tap "Fleekdrive" from the iPhone Settings.

Since the photo section is selected "Selected photos" as shown in the below, tap here.

## Figure 3-1

| Settings Fleel                                | drive             |
|-----------------------------------------------|-------------------|
|                                               | 2500              |
| ALLOW FLEEKDRIVE TO ACT                       | JESS              |
| Sector Photos                                 | Selected Photos > |
| 😽 Siri & Search                               | >                 |
| <b>Notifications</b><br>Banners, Sounds, Badg | es                |
| ণ্ণ্) Cellular Data                           |                   |
|                                               |                   |
| PREFERRED LANGUAGE                            |                   |
| 🜐 Language                                    | English >         |
|                                               |                   |

Tap "All Photos".

## Figure 3-2

| Fleekdrive                                                                              | Photos                                                                                             |  |  |  |
|-----------------------------------------------------------------------------------------|----------------------------------------------------------------------------------------------------|--|--|--|
| ALLOW PHOTOS ACC                                                                        | ESS                                                                                                |  |  |  |
| Selected Photos                                                                         |                                                                                                    |  |  |  |
| All Photos                                                                              | $\checkmark$                                                                                       |  |  |  |
| None                                                                                    |                                                                                                    |  |  |  |
| Allow this app to acce<br>photos that you selec<br>associated metadata,<br>information. | ess your full photo library, or only<br>t. Access to photos includes<br>such as location and depth |  |  |  |